## September 24, 2019

Version 1

# **Emissions Recall: 2012 Civic PZEV PCM Update**

This bulletin replaces 17-023, Emissions Recall: 2012 Civic PZEV PCM Update.

#### AFFECTED VEHICLES

| Year | Model | Trim     | VIN Range                                |
|------|-------|----------|------------------------------------------|
| 2012 | Civic | ALL PZEV | Check the iN VIN status for eligibility. |

#### BACKGROUND

Due to an improper PCM calibration, after starting the engine the PCM cannot properly adjust the air-fuel ratio under certain conditions and the on-board emission-related diagnostic system may not appropriately detect a malfuction. As a result, vehicle emissions may exceed applicable emissions standards and the vehicle contains an improperly functioning on-board emission-related diagnostic system that violates applicable state and federal standards.

#### NOTE

Vehicles previously repaired under service bulletin 17-023, *Emissions Recall: 2012 Civic PZEV PCM Update* must have the PCM software updated with the software listed in this bulletin.

#### **CUSTOMER NOTIFICATION**

Owners of affected vehicles will be sent a notification of this campaign.

Do an iN VIN status inquiry to make sure the vehicle is shown as eligible.

Some vehicles affected by this campaign may be in your new or used vehicle inventory. Repair these vehicles before they are sold.

#### **CORRECTIVE ACTION**

Update the PGM-FI software.

#### WARRANTY CLAIM INFORMATION

| Operation<br>Number | Description                                                                      | Flat Rate<br>Time | Defect<br>Code | Symptom<br>Code | Template<br>ID | Failed Part Number |
|---------------------|----------------------------------------------------------------------------------|-------------------|----------------|-----------------|----------------|--------------------|
| 1255F9              | Update the PGM-FI<br>software (includes idle<br>learn and CKP pattern<br>learn). | 0.4 hr            | 6BD00          | C6A00           | A19106A        | 37805-R1Y-L76      |

#### Skill Level: Repair Technician

**CUSTOMER INFORMATION:** The information in this bulletin is intended for use only by skilled technicians who have the proper tools, equipment, and training to correctly and safely maintain your vehicle. These procedures should not be attempted by "do-it-yourselfers," and you should not assume this bulletin applies to your vehicle, or that your vehicle has the condition described. To determine whether this information applies, contact an authorized Honda automobile dealer.

#### SOFTWARE INFORMATION

#### NOTE

Unnecessary or incorrect repairs resulting from a failure to update the i-HDS are not covered under warranty.

i-HDS Software Version: 1.005.033 or later

J2534 Software Information:

- PC Application Version 1.1.0.6 or later
- Database update 17-SEP-2019 or later

#### Before beginning the repair, make sure that both the i-HDS and J2534 software are updated as listed above.

#### Do only the update listed in this service bulletin.

You cannot apply the updates with the MVCI as a standalone tool. To update the software you must use the MVCI or the DST-i interface in conjunction with the J2534 Rewrite PC application on the i-HDS.

For more information about updating the i-HDS, the MVCI, and vehicle systems, refer to Service Bulletin 01-023, *Updating Control Units/Modules*.

| Year/Model                         | Software<br>System | Program ID (or later) | Program P/N (or later) |
|------------------------------------|--------------------|-----------------------|------------------------|
| 2012 Civic with Bosch fuel pump    | PGM-FI             | 37805-R1Y-L770        | 37805-R1Y-L77          |
| 2012 Civic HF with Bosch fuel pump | PGM-FI             | 37805-R1Y-L870        | 37805-R1Y-L87          |
| 2012 Civic HF with Denso fuel pump | PGM-FI             | 37805-R1Y-3250        | 37805-R1Y-325          |
| 2012 Civic with Denso fuel pump    | PGM-FI             | 37805-R1Y-3260        | 37805-R1Y-326          |

#### **REPAIR PROCEDURE**

#### NOTE

- **Connect a fully charged jumper battery to the vehicle**, and leave it connected during the entire procedure to maintain steady voltage.
- Never turn the ignition to OFF or ACCESSORY during the update. If there is a problem with the update, leave the ignition turned to ON.
- To prevent control unit damage, do not operate anything electrical (headlights, audio system, brakes, A/C, power windows, door locks, etc.) during the update.
- Do not use the MongoosePro VCI tool.
- 1. From the desktop, select i-HDS.

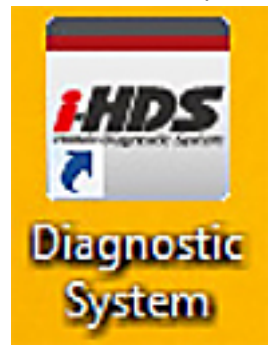

2. From the HOME menu, select the J2534 Rewrite.

| Connect to the Vehicle | Stored Liata Playback  | Settings      |  |
|------------------------|------------------------|---------------|--|
| Related applications   | Immobilizer Setup Tool | 22534 Rewrite |  |
| VCI Reset              |                        |               |  |

3. Select Start. Do not enter a service bulletin number.

|                   | a de alterne a de alterne de la de alterne de la de la de la de la de la de la de la de la de la de la de la de |                                                      |
|-------------------|----------------------------------------------------------------------------------------------------|------------------------------------------------------|
|                   | HON                                                                                                    | IDA                                                  |
| When instructed b | v Service Bulletin, enter Service Bul                                                                           | letin Number (including hyphens). Otherwise click St |
|                   |                                                                                                    |                                                      |
| Close             | SETTING                                                                                                    | Start                                                |

## NOTE

Under certain conditions the **HOME menu** screen may come up. If it does, just minimize it to show the screen under it.

4. Connect the i-HDS to the vehicle and select **Start** to begin reprogramming.

|                                                                                |                                                                     | HONDA                                                                                                |                                                                                    |                                                |
|--------------------------------------------------------------------------------|---------------------------------------------------------------------|----------------------------------------------------------------------------------------------------|------------------------------------------------------------------------------------|------------------------------------------------|
|                                                                                | Hono                                                                | a ECU Reprogra                                                                                       | amming                                                                             |                                                |
|                                                                                | P<br>Da<br>No                                                       | C Application version 1.<br>tabase Update :17-SEF<br>Calibration Files :206<br>ticeDB version:17-SEF | 1.0.6<br>2-2019<br>1<br>2-2019                                                     |                                                |
| Do not perform CM U<br>If a wireless co                                        | pdates across any typ<br>nnection is disrupted<br>Always perform CM | WARNING<br>e of wireless connectio<br>during CM Update, per<br>Updates using the cable               | on between the laptop and<br>manent damage to the EC<br>e of the interface device. | the interface device.<br>U is possible.        |
| IMPORTANT NOTICE: Ame<br>Pass Thru Programming s<br>applicable control modules | erican Honda Motor Co., Ir<br>oftware. Using the latest<br>8.       | ic. urges end users to alwa<br>version of the software is th                                         | ys use the latest production reli<br>te best way to ensure successf                | ease of the J2534 Honda<br>ul reprogramming of |
| 1000                                                                           | 1000                                                                | 1 martine a                                                                                          | 1                                                                                  |                                                |

5. Follow the screen prompts, then select **Next**.

| Honda J2534 Pass Thru ECU Reprogramming \ | /er. 1.1.0.6   |      |
|-------------------------------------------|----------------|------|
|                                           |                |      |
|                                           | CM Update Mode |      |
|                                           |                |      |
| FM/ Vor                                   |                |      |
| 1106                                      |                |      |
| Database Update :                         |                |      |
| 17-SEP-2019                               |                |      |
| Calibration Files :                       |                |      |
| 2001<br>NoticeDB version                  |                |      |
| 17-SEP-2019                               |                |      |
|                                           |                |      |
|                                           |                |      |
|                                           |                |      |
|                                           |                |      |
|                                           |                |      |
|                                           |                |      |
|                                           |                |      |
|                                           |                |      |
|                                           |                |      |
|                                           |                |      |
|                                           |                |      |
|                                           |                | []   |
| Back                                      |                | Next |
|                                           |                | L    |
|                                           |                |      |

6. Enter the VIN and Repair Order. Then, select **Next**.

| da J2554 Pass Thru ECU Kepro                | gramming Ver. 1.1.0.6 |                                                                  |    |
|---------------------------------------------|-----------------------|------------------------------------------------------------------|----|
|                                             |                       | CM Update Mode                                                   |    |
|                                             |                       |                                                                  |    |
| Use a battery booster w<br>Press ENTER.     | /hile reprogramming   | the vehicle.                                                     |    |
| 1. Connect the PC to th                     | e Pass-thru device.   |                                                                  |    |
| 2. At the vehicle, turn th connector (DLC). | e ignition switch ON( | II), then connect the pass-thru device to the vehicle's SAE J196 | 52 |
| 3. Click Next to continu                    | e.                    |                                                                  |    |
|                                             |                       |                                                                  |    |
|                                             |                       |                                                                  |    |
|                                             |                       |                                                                  |    |
|                                             |                       |                                                                  |    |
|                                             |                       |                                                                  |    |
|                                             |                       |                                                                  |    |
|                                             |                       |                                                                  |    |
|                                             |                       |                                                                  |    |
|                                             |                       | personal second                                                  |    |
| -                                           |                       |                                                                  |    |
| Back                                        | Help                  | Next                                                             |    |

|                 | VAL & Descrip Order |
|-----------------|---------------------|
|                 | VIN & Repair Order  |
|                 |                     |
| VIN:            | 19XFB2F56CE344477   |
| Repair Order#   |                     |
| Odometer(mile): | 91175               |
|                 |                     |
|                 |                     |
|                 |                     |
|                 |                     |
|                 |                     |
|                 |                     |
|                 |                     |
|                 |                     |

7. Select the system you want to update and select **Select**.

## NOTE

Wait until vehicle communication has completed.

| Svste           | em Selection |
|-----------------|--------------|
|                 |              |
| GM-FITANGY1/DC1 |              |
|                 |              |
|                 |              |
|                 |              |
|                 |              |
|                 |              |
|                 |              |
|                 |              |
|                 |              |
|                 |              |
|                 |              |
|                 |              |
|                 |              |
|                 |              |
|                 |              |

8. Confirm the update information, then select **ENTER** to start reprogramming.

| 6<br>CM Update Mode |       |
|---------------------|-------|
| CM Update Mode      |       |
|                     |       |
|                     |       |
|                     | ENTER |
|                     |       |

| Honda J2534 Pass Thru ECU Reprogramming Ver. 1.1.0.6<br>CM Update Mode<br>Press the "ENTER" button to start the Control Module Update. |                                                           |       |
|----------------------------------------------------------------------------------------------------|-----------------------------------------------------------|-------|
| CM Update Mode Press the "ENTER" button to start the Control Module Update. Back ENTER                                                 | Honda J2534 Pass Thru ECU Reprogramming Ver. 1.1.0.6      |       |
| Press the "ENTER" button to start the Control Module Update. Back                                                                      | CM Update                                                 | Mode  |
| Back                                                                                                    | Press the "ENTER" button to start the Control Module Upda | te.   |
| Back                                                                                                    |                                                           |       |
| Back                                                                                                    |                                                           |       |
| Back                                                                                                    |                                                           |       |
| Back                                                                                                    |                                                           |       |
| Back                                                                                                    |                                                           |       |
| Back                                                                                                    |                                                           |       |
| Back                                                                                                    |                                                           |       |
| ENTER                                                                                                    | Back                                                      | ENTED |
|                                                                                                    | Laun                                                      | EWIER |

Once the module is updated, the following screen appears.

|                                                                                                    | CM Update Mode                                                         |                |        |
|----------------------------------------------------------------------------------------------------|------------------------------------------------------------------------|----------------|--------|
| The Control Module Update is comp<br>Do you want to repeat this system of<br>If YES, Press ENTER.<br>If NO, Press ESC.<br>After update is completed, check/di<br>Use the Check All DTCs function                   | pleted.<br>update on another vehicle?<br>agnose any DTCs in each appli | icable system. |        |
| System :<br>PGM-FI+AT/CVT/DCT<br>Previous program ID<br>37805-R1Y-3160<br>Updated program ID<br>37805-R1Y-3260<br>Program Part No :<br>37805-R1Y-326<br>Model :<br>Civic<br>Update Description :<br>Running Change |                                                                        |                |        |
|                                                                                                    | D.L.                                                                   | 0.1            | Decent |

- 9. Do the ECM/PCM idle learn procedure.
  - 9.1. Reset the ECM/PCM with the i-HDS while the engine is stopped.
  - 9.2. Turn the ignition to OFF.
  - 9.3. Turn the ignition ON, and wait 30 seconds.
  - 9.4. Start the engine. Hold the engine speed at 3,000 rpm without load (A/T in P or N, M/T in neutral) until the radiator fan comes on, then let it idle.
  - 9.5. Let the engine idle for about 5 minutes with the throttle fully closed.

### NOTE

If the radiator fan comes on, do not include its running time in the 5 minutes.

- 10. Do the CKP pattern learn procedure.
  - 10.1. Select **CRANK PATTERN** in the adjustment menu with the i-HDS.
  - 10.2. Select CRANK PATTERN CLEAR to clear the CKP pattern.
  - 10.3. Select **CRANK PATTERN LEARNING** with the HDS, and follow the screen prompts.
- 11. California residents only: Fill out a Vehicle Emissions Recall Proof of Correction certificate, and use C6A as the recall number. Have the service advisor give the certificate to your customer, and advise him or her to keep it as proof that the recall was completed. Your customer will need to submit this certificate to the DMV only if the DMV requests it. If you need more certificates, use reorder number Y0657.

|                                               | 6                                     |                               | A2 4                          |                               |
|-----------------------------------------------|---------------------------------------|-------------------------------|-------------------------------|-------------------------------|
|                                               |                                       | lumber                        | C6A                           |                               |
| i has been repaired,<br>Salifornia Emission C | nodified and/or equip,<br>ntrol Laws. | - 30- serve                   | omiccion ecolori              | -                             |
|                                               | Address, City, State                  | and Z p                       |                               |                               |
| ership's Authorized                           | Signature                             | 6                             |                               | -                             |
|                                               | ership's Authorized (                 | ership's Authorized Signature | ership's Authorized Signature | ership's Authorized Signature |

END